## PIA : créer un flow entre Dropbox - SharePoint

Cette fiche technique décrit la procédure de création d'un flux permettant de copier des fichiers (factures PDF) Dropbox vers SharePoint (répertoire Dépôt).

1. Depuis l'écran [Cabinet], cliquer sur

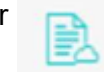

pour accéder à la GED SharePoint du client.

2. Se placer sur le [DP] :

|     |                 | SharePoint       |                                                                                                    |                                                      |                                                      |              |
|-----|-----------------|------------------|----------------------------------------------------------------------------------------------------|------------------------------------------------------|------------------------------------------------------|--------------|
| Q   | Rechercher      | Accueil          |                                                                                                    |                                                      |                                                      |              |
| /   | Accueil         |                  | TEST                                                                                                    |                                                      |                                                      |              |
| P   | Pages           | + Nouveau $\sim$ | $ ightarrow$ Charger $\lor$ G Synchronisation                                                           | I Exporter vers Excel                                | $_{\rm o'^0}$ Flow $\sim$ $-\cdots$                  |              |
| 0   | DA              | DP               |                                                                                                    |                                                      |                                                      |              |
| C   | DP              | DF               |                                                                                                    |                                                      |                                                      |              |
| C   | 3S              | D                | Nom 🗠                                                                                                   | Modifié $\smallsetminus$                             | Modifié par $\smallsetminus$                         | + Ajouter un |
| 0   | Contenu du site | 10               | Renseignements généraux                                                                                 | 12 février                                           | Forma LOOP                                           |              |
| 0   | Corbailla       |                  |                                                                                                    |                                                      |                                                      |              |
| -   | Corbeine        | 10               | Administration de la mission                                                                            | 12 février                                           | Forma LOOP                                           |              |
| 01  | Modifier        |                  | Administration de la mission<br>Renseignements juridiques                                               | 12 février<br>12 février                             | Forma LOOP                                           |              |
| 01  | Modifier        |                  | Administration de la mission<br>Renseignements juridiques<br>Informations permanentes liées             | 12 février<br>12 février<br>12 février               | Forma LOOP<br>Forma LOOP<br>Forma LOOP               |              |
| 0 1 | Modifier        | 1                | Administration de la mission Renseignements juridiques Informations permanentes liées Situation fiscale | 12 février<br>12 février<br>12 février<br>12 février | Forma LOOP<br>Forma LOOP<br>Forma LOOP<br>Forma LOOP |              |

3. Cliquer sur [Flow] puis sélectionner [Créer un flux] :

| ਲੋਂ O Cabinet<br>← → C 🔒 Sécurisé   h | × TEST - DP - Tous le | is doc: × O Exercice 2018 - [TEST,<br>at.com/sites/TESTKAM/DP/Forms/ | I - ( × Comptabilité – LOO | ዋ pc ×<br>ites%2FTESTKAM%2FDP%2FForms%2FAllitems.as; |
|---------------------------------------|-----------------------|----------------------------------------------------------------------|----------------------------|------------------------------------------------------|
| III Office 365 Sh                     |                       |                                                                      |                            |                                                      |
| Rechercher     Accueil     Bloc-potes | Accueil TES           | T                                                                    |                            |                                                      |
| Pages                                 | + Nouveau 🗸 🕴 🕇       | Charger 🗸 🥫 Synchronisation                                          | n 🔹 Exporter vers Excel    | $_{o'}{}^o$ Flow $\sim$ $\cdots$                     |
| DA<br>DP                              | DP                    |                                                                      |                            | Créer un flux<br>Voir vos flux                       |
| GS                                    | Nom N                 |                                                                      | Modifié 🗸                  | Modifié par 🗸 🔶 + Ajouter un                         |
| Contenu du site                       | Rense                 | ignements généraux                                                   | 12 février                 | Forma LOOP                                           |
| Corbeille                             | Admir                 | nistration de la mission                                             | 12 février                 | Forma LOOP                                           |
| Ø Modifier                            | Rense                 | ignements juridiques                                                 | 12 février                 | Forma LOOP                                           |

4. Cliquer sur < Afficher plus> puis sur [Voir d'autres modèles] :

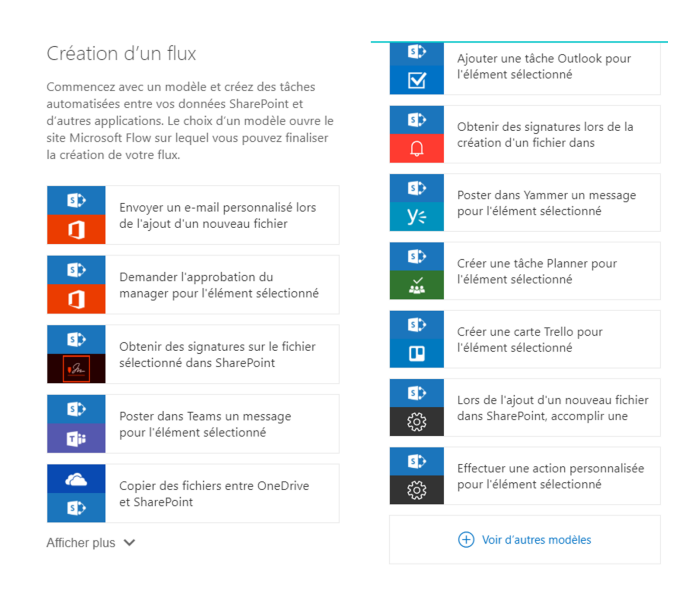

5. Dans la zone de recherche, saisir « Dropbox » et cliquer sur le flux [Copier des fichiers entre Dropbox et SharePoint] :

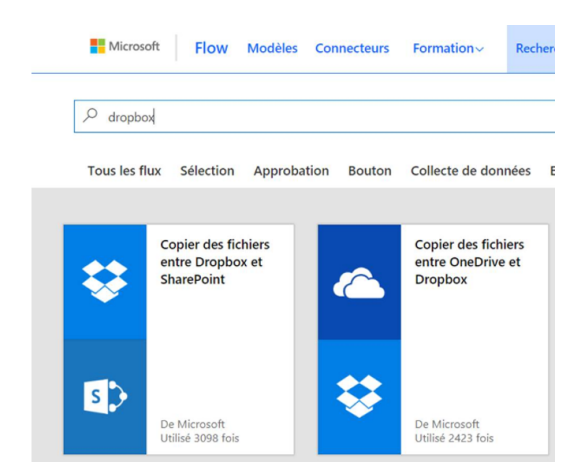

Cliquer sur <Utiliser ce modèle> puis sur le lien [Se connecter si vous possédez déjà un compte] :

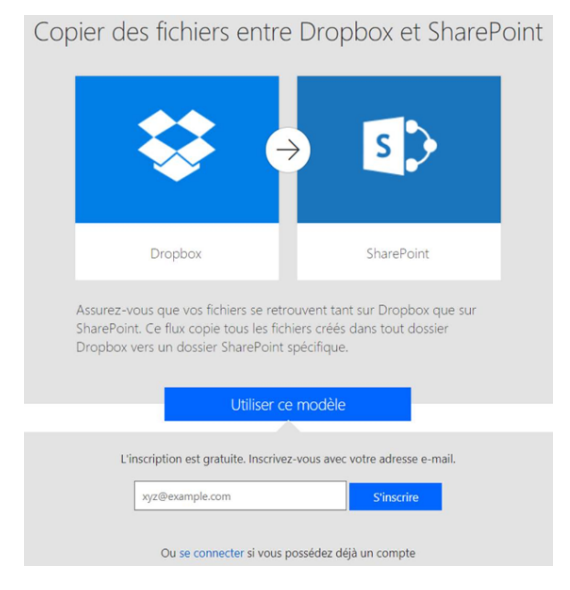

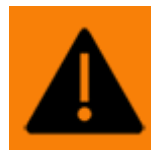

Pour utiliser ce flux, il est indispensable de se munir de l'identifiant et du mot de passe du compte Dropbox.

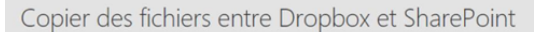

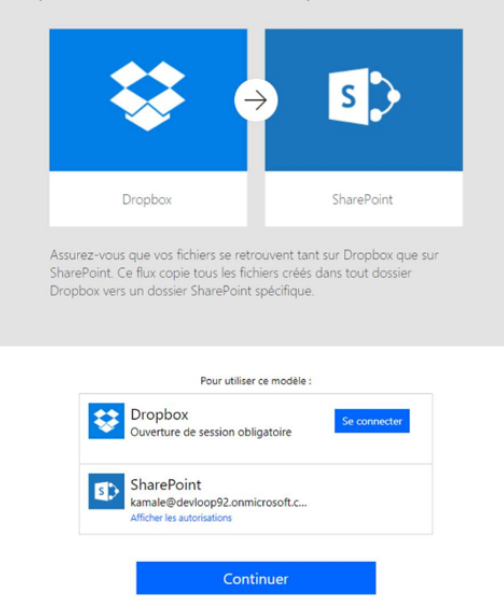

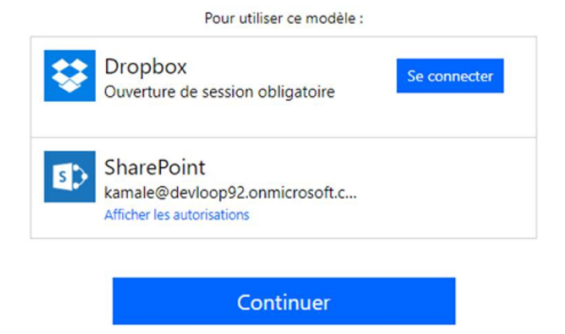

- 8. Saisir l'identifiant / le mot de passe du compte Dropbox.
- 9. Cliquer sur **<Se connecter>** puis sur **<Ajouter>**.

| 👼 Dropbox - Autorisation de demande d'API - Se connecter - G — 🔲 🗙                                                                      | 👼 Autorisation de demande d'API - Dropbox - Google Chrome 🛛 — 🖂 🗙                               |
|----------------------------------------------------------------------------------------------------|-------------------------------------------------------------------------------------------------|
| Dropbox, Inc [US]   https://www.dropbox.com/oauth2/authorize?client_id                                                                  | Dropbox, Inc [US]   https://www.dropbox.com/oauth2/authorize?client_id                          |
| ÷                                                                                                    | 😂 Kamale Djoudad 🗸 📩                                                                            |
|                                                                                                    |                                                                                                 |
| Connectez-vous à Dropbox pour associer votre compte à<br>Microsoft Flow and PowerApps.                                                  |                                                                                                 |
| G Se connecter avec Google                                                                                                    | Microsoft Flow and PowerApps souhaite avoir<br>accès aux fichiers et dossiers de votre Dropbox. |
| ou                                                                                                    | Annuler Autoriser                                                                               |
| kamale@loopsoftware.fr                                                                                                    |                                                                                                 |
|                                                                                                    |                                                                                                 |
| Cette page protégée par un dispositif reCAPTCHA est soumise aux<br>règles de confidentialité et aux conditions d'utilisation de Google. |                                                                                                 |
| Mot de passe oublié ? Se connecter                                                                                                    |                                                                                                 |

10. Cliquer sur <Continuer> :

| ÷ | Dropbox<br>kamale@loopsoftware.fr<br>Changer de compte                     |
|---|----------------------------------------------------------------------------|
| 5 | SharePoint<br>kamale@devloop92.onmicrosoft.c<br>Afficher les autorisations |
|   | Continuer                                                                  |

- 11. Indiquer ensuite les deux informations suivantes :
  - DROPBOX : Le répertoire Dropbox contenant les fichiers à copier.
  - SHAREPOINT : choisir le site (GED du client) puis rechercher le dossier **DP> Dépôt**.

| Dropbox Dossier                                     |                   |   |
|-----------------------------------------------------|-------------------|---|
| Identificateur unique du dossier.                   | Dropbox / Dropbox | × |
| SharePoint Adresse du site                          | CLEA              | > |
|                                                     | ~                 |   |
| SharePoint Chemin d'accès du dossier                |                   |   |
| Doit commencer par une bibliothèque existante. Ajou |                   |   |

| /clea                                                  |       |                        |   |
|--------------------------------------------------------|-------|------------------------|---|
| SharePoint Adresse du site                             |       |                        |   |
| TEST - https://devloop92.sharepoint.com/sites/TESTKAM  | ~     |                        |   |
| SharePoint Chemin d'accès du dossier                   |       |                        |   |
| Doit commencer par une bibliothèque existante. Ajoutez | Share | Point / DP             | > |
| Edit in advanced mode                                  |       | Nouveaux Documents     | > |
| Create Flow                                            |       | Renseignements juridiq | > |
|                                                        |       | Renseignements généra  | > |
|                                                        |       | Dépots                 | > |
|                                                        |       | Rapports Dépots        | > |
|                                                        |       | A saisir               | > |
|                                                        |       | Systèmes comptables et | > |
|                                                        |       | Forms                  | > |

## 12. Cliquer sur <Create Flow> :

| /clea                                                 |   |
|-------------------------------------------------------|---|
| SharePoint Adresse du site                            |   |
| TEST - https://devloop92.sharepoint.com/sites/TESTKAM | ~ |
|                                                       |   |
| SharePoint Chemin d'accès du dossier                  |   |
| SharePoint Chemin d'accès du dossier<br>/DP/Dépots    | Đ |
| SharePoint Chemin d'accès du dossier<br>/DP/Dépots    | Đ |

Le flux est bien enregistré :

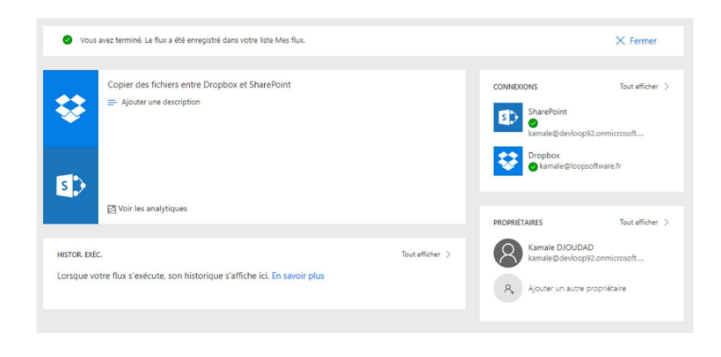